## Anleitung Datenpflege TSE

Angabe Steuernummer und Umsatzsteuer-Identifikationsnummer (USt-IdNr.)

1. Gehen sie im Bits-Menü auf den Menüpunkt "Grunddaten" und öffnen Sie das Programm "Eigene Firma":

| Wa <u>r</u> tung »  |                            |
|---------------------|----------------------------|
| <u>S</u> icherung » | <u>4</u> Verkaufserfassung |
| <u>G</u> runddaten  | Grunddaten                 |
| Systemeinstellungen | Konfigurations-Center      |
| Warehouse Manager   | <u>K</u> undendaten        |
| Hilfe               | <u>L</u> ieferantendaten   |
|                     | <u>M</u> itarbeiterdaten   |
|                     | <u>P</u> ersonendaten      |
| <u>Eigene Firm</u>  |                            |
|                     | <u> </u>                   |

2. Dieser Schritt kann im Normalfall übersprungen werden und sie können direkt bei Punkt 3 fortfahren. Nur falls in Ihrem System mehrere Mandanten angelegt sind, taucht folgendes Fenster zur Mandantenauswahl auf. In diesem Fall sind die folgenden Schritte 3-6 für jeden Ihrer Mandanten auszuführen.

| 📔 Auswahl des Mandanten | ×             |
|-------------------------|---------------|
| <b>E</b>                |               |
| Auswahl des Mandanten   |               |
|                         | Schuhe Brandt |
|                         | Sport Brandt  |

3. Wechseln Sie auf den Reiter "Nummern":

| <u>N</u> ame: g              | Schuhe Brandt                                          |
|------------------------------|--------------------------------------------------------|
| Adresse Nummern Eirm         | nendaten <u>B</u> riefkopf <u>Z</u> ahlungskonditionen |
| <u>B</u> ezeichnung:         | Sitz (Briefkopf)                                       |
| Namens <u>e</u> rgänzung:    | Brief <u>k</u> opf: Nein -                             |
| Stra <u>ß</u> e:             | Benzstr.                                               |
| <u>H</u> ausnummer - Zusatz: | 2 a                                                    |
| <u>P</u> lz - Ort:           | 63741 Aschaffenburg                                    |

4. Drücken sie einmal die rechte Maustaste und wählen sie im aufgehenden Popup-Menü den Punkt "Ändern":

|                                      |                               | 1 |
|--------------------------------------|-------------------------------|---|
| Adresse Nummern Eirmendaten Briefkop | f <u>Z</u> ahlungskonditionen |   |
| <u>G</u> LN: 4562040338025           |                               |   |
| Steuernummer                         |                               |   |
| U <u>S</u> t-IdNr:                   |                               | ] |
| Firmennummer Lodas:                  | Neuanlage F3                  |   |
| SEPA-Gläubiger-ID                    | Ändern F7                     |   |
|                                      | Buchen - F5 F5                |   |
| EOBI-Nummer                          | Steuerpflicht                 | Γ |
| Lor d Hammon                         | Abbrechen                     |   |
| Gewinnanteil (J/N):                  | Beenden Alt+F4                |   |
| W.Lin Abschlussarbeiten (J.J.J.)     |                               | - |

## 5. Pflegen Sie bei den beiden Feldern die entsprechende Nummer ein:

| Adresse Nummern Ei | mendaten <u>B</u> riefkopf <u>Z</u> ahlungskonditionen |
|--------------------|--------------------------------------------------------|
| <u>G</u> LN:       | 4562040338025                                          |
| Steuernummer       |                                                        |
| U <u>S</u> t-IdNr: |                                                        |
| <u> </u>           |                                                        |

## 6. Drücken Sie den Knopf "Buchen"

| <u>N</u> ame:                                | Schuhe Brandt                                          | 🕞 Firmenliste    |
|----------------------------------------------|--------------------------------------------------------|------------------|
|                                              |                                                        | Buchen - F5      |
| <u>A</u> dresse N <u>u</u> mmern <u>F</u> ir | mendaten <u>B</u> riefkopf <u>Z</u> ahlungskonditionen | X Abbrechen      |
| <u>G</u> LN:                                 | 4562040338025                                          | A Bankverbindung |
| Steuernummer                                 | 13258430130                                            |                  |
| U <u>S</u> tIdNr:                            | DE274840866                                            |                  |
| Firmennummer Lodas:                          |                                                        | Abteilungen      |

## Angabe Filialadressen

1. Gehen sie im Bits-Menü auf den Menüpunkt "Grunddaten" und öffnen Sie das Programm "Filialen":

| <u>G</u> runddaten  | Grunddaten                    |  |
|---------------------|-------------------------------|--|
| Systemeinstellungen | Konfigurations-Center         |  |
| Warehouse Manager   | <u>K</u> undendaten           |  |
| Hilfe               | <u>L</u> ieferantendaten      |  |
|                     | <u>M</u> itarbeiterdaten      |  |
|                     | <u>P</u> ersonendaten         |  |
| ÷                   | <u>E</u> igene Firma          |  |
|                     | <u>Filialen</u>               |  |
|                     | Leistungsangehot Marengruppen |  |

Die folgenden Schritte 2-4 sind für jede Ihrer Filialen auszuführen in denen eine Kasse mit TSE stehen wird.

2. Klicken sie auf den Filialnamen:

| Filialen     | Filialen Filialgruppen - F4 Mandanten Anlieferung Sonstiges                                     |        |        |                       |                       |
|--------------|-------------------------------------------------------------------------------------------------|--------|--------|-----------------------|-----------------------|
| Verwalten    | Verwalten Sie Filialen und deren Zuordnung zu Filialgruppen in Filialgruppensystemen. Klicken S |        |        |                       | ensystemen. Klicken S |
|              |                                                                                                 |        |        |                       |                       |
| Filialen / Z | Filialen / Zuordnung zu Filialgruppen                                                           |        |        |                       |                       |
| Filialnu     | Filialname                                                                                      | System | System | System Kinderfilial   |                       |
| 2            | Filiale 2                                                                                       | Fachge | Kinder | Kinderfilialen Brandt |                       |
| 3            | Filiale 3                                                                                       | Outlet | Herren | Kinderfilialen Brandt |                       |
| 4            | Filiale 4                                                                                       | Fachge | Kinder | Kinderfilialen Brandt |                       |
| 6            | Filiale 6                                                                                       | Fachge | Herren | Kinderfilialen Brandt |                       |
| 8            | Filiale 8                                                                                       | Fachge | Herren | Kinderfilialen Brandt |                       |
| 11           | 11 Filiala 11 Foohaa Harran Kindarfilialan Prandt                                               |        |        |                       |                       |

3. Falls in einem der Felder "Straße", "Hausnummer", "Postleitzahl", "Ort" oder "Land" nichts angegeben ist, pflegen sie die Daten entsprechend ein:

| Adresse Nummern - F4         |                     |                                         |
|------------------------------|---------------------|-----------------------------------------|
| Mandant:                     | Schuhe Brandt       |                                         |
| Namens <u>e</u> rgänzung:    | Filiale 2           | Brief <u>k</u> opf: <mark>Nein ▼</mark> |
| Stra <u>B</u> e:             | Benzstr.            | 1                                       |
| <u>H</u> ausnummer - Zusatz: | 2 a                 |                                         |
| <u>P</u> lz - Ort:           | 63741 Aschaffenburg | 17                                      |
| Land - Bundesland:           |                     | ▼ Aktiv: Ja ▼                           |
| <u>T</u> elefon/ISDN:        | 06021 - 49860       |                                         |

4. Falls Daten einzupflegen waren, drücken Sie im Anschluss auf den Knopf "Adresse Buchen":

| <u>P</u> lz - Ort:       | 63741 Aschaffenburg                               |
|--------------------------|---------------------------------------------------|
| Land - Bundesland:       | D 🗸 Aktiv: Ja 🗸                                   |
| <u>T</u> elefon/ISDN:    | 06021 - 49860                                     |
| zus. Telefon/ISDN:       | 06021 -                                           |
| <u>E</u> ax:             | 06021 -                                           |
| <u>P</u> ostfach:        |                                                   |
| <u>E</u> mail:           |                                                   |
| Homepage:                |                                                   |
| NWR-Typ:                 | <b>—</b>                                          |
| U <u>S</u> t-IdNr:       | GL <u>N</u> :                                     |
| O <u>n</u> lineshop:     |                                                   |
| Zusatzdaten:             | <u>Z</u> usatzdaten einstellen                    |
| VerkstKalender der OrgE: | Verkaufsstellenkalender zuordnen zugeordnet: Nein |
|                          |                                                   |
|                          |                                                   |
| X Abbrechen              | Adresse Buchen - F5                               |